## Инструкция пользователя ДБО по операциям продажи иностранной валюты!

- Клиент заходит в ДБО и выбирает в данном интерфейсе раздел «Валютные счета». Методом клика заходит в раздел и выбирает поле «Обменять валюту».
- При входе в раздел обмен имеется выбор покупки, продажи валюты, а также конверсии одной иностранной валюты на другую иностранную валюты.
- Выбираем раздел «продажа»

1.

- 1. Выбираем валютный расчетный счет с которого будет списана валюта.
- 2. Выбираем сумму списания.

Актуальный курс валюты всегда отображается в кабинете пользователя ДБО. Для удобства пользования клиентом ДБО поле «Счет зачисления», а также поле «Сумма зачисления» в национальной валюте генерируются автоматическим образом. Клиент имеет возможность добавить исполнителя данной операции и добавить комментарии банку путем проставления галочки имеющих чекбоксов.

Ниже предоставляем пошаговую инструкцию пользования ДБО для совершения банковской операции продажи иностранной валюты.

| ٩              | Создать Введите текст для поиска   |
|----------------|------------------------------------|
| ANORBANK       |                                    |
| Счета в сумах  |                                    |
| Валютные счета | собственные средства () арестовано |
| Мои документы  |                                    |
| Сервисы        | Перевести Выписка Обменять валюту  |
| Контрагенты    |                                    |
| вэд            | Операции Переводы Обмен валюты     |

| Валютные счета | 0.00 \$        | вр           | азмере всех средств на счете |                         |
|----------------|----------------|--------------|------------------------------|-------------------------|
| Мои документы  |                |              |                              |                         |
| Сервисы        | Перевести Выпи | иска Обменят | ь валюту                     |                         |
| Контрагенты    |                |              |                              |                         |
| вэд            | Операции Г     | Тереводы     | Обмен валюты                 | <u>Перейти в тарифы</u> |
|                | Все При        | иход Расход  | Поиск по разделу             | Q 🕅                     |
| 2.             |                |              | X                            |                         |

| Со счета Сумма списания 0.00                          |                              | ~ @ | Курс валюты<br>Чтобы увидеть курс валют,<br>выберите:<br>• счет покупки<br>• счет продажи |
|-------------------------------------------------------|------------------------------|-----|-------------------------------------------------------------------------------------------|
| На счет                                               |                              | ~ 0 | Обновить                                                                                  |
| Сумма зачислен                                        | ия                           |     | -                                                                                         |
| Иобавить да                                           | нные исполнителя             |     |                                                                                           |
| <ul> <li>Добавить да</li> <li>Добавить кол</li> </ul> | ные исполнителя<br>иментарий |     | Отмена Сохранить Совершить сде                                                            |

4.

3.